## LB-LINK

## NÁVOD NA NASTAVENÍ ROUTERU WR1100 DO AP CLIENT MÓDU

Pro připojení routeru v módu Klient/repeater postupujte podle níže uvedeného návodu:

1. Pokud jste již provedli nějaké úpravy nastavení routeru, obnovte nastavení na tovární hodnoty:

| Quick Setup                     | Network                                                                  | Wire     | less                                 | Firew      | all    | A | dvance | Managen | nent                                                                   | Reboot                                                                                                    |
|---------------------------------|--------------------------------------------------------------------------|----------|--------------------------------------|------------|--------|---|--------|---------|------------------------------------------------------------------------|----------------------------------------------------------------------------------------------------|
| Management                      | Time Zone                                                                | Settings | Firmware                             | 1          | Misc   | 1 | Status | Syslog  | 2                                                                      |                                                                                                    |
| ⊢ <b>Systen</b><br>E<br>Ir<br>R | n Settings<br>export Settings:<br>mport Settings:<br>testore Default Set | tings:   | Save<br>Procházet<br>Load<br>Restore | Soubor nev | ybrán. |   | •      |         | Export<br>Export<br>setting<br>backup<br>the futu<br>Import<br>exporte | Settings the current system to a certain point, is to edit or reset in ire Settings the backups file you d before and apply |

2. Propojte počítač a router pomocí patch kabelu RJ45 Cat.5E (kabel připojte do portu LAN):

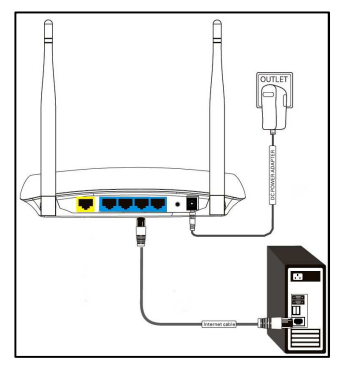

3. V počítači, v nastavení síťového adaptéru nastavte statickou IP adresu:

|             |                      | Protokol IP verze 4 (TCP/IPv4) -                                                                     | vlastnosti                                                           |
|-------------|----------------------|----------------------------------------------------------------------------------------------------|----------------------------------------------------------------------|
| IP:         | 192.168.16.5         | Obecné                                                                                               |                                                                      |
| Maska:      | 255.255.255.0        | Podporuje-li siť automatickou k<br>nastavení protokolu IP automati<br>nastavení poradí správce sitě. | onfiguraci IP, je možné získat<br>cky. V opačném případě vám správné |
| (zbytek ner | ní nutné nastavovat) | C Získat IP adresu ze server                                                                         | u DHCP automaticky                                                   |
|             |                      | Použít následující IP adres                                                                          | u:                                                                   |
|             |                      | IP adresa:                                                                                           | 192.168.16.5                                                         |
|             |                      | Maska podsítě:                                                                                       | 255.255.255.0                                                        |

- 4. Otevřete internetový prohlížeč a do adresního okna zadejte IP adresu routeru:
  - zadejte jméno a heslo: iméno: admin heslo: admin

192.168.16.1/wz.htm

- 5. V nastavení routeru klikněte na položku Network a v záložce DHCP server zakažte použití DHCP serveru:
  - na záložce NETWORK vyberte DHCP Server -

| Quick Setup | Network         | Wireless | Firewall       | Advance | Management                     | Reboot                                        |
|-------------|-----------------|----------|----------------|---------|--------------------------------|-----------------------------------------------|
| LAN         | WAN   DHC       | P Server | 4              |         |                                |                                               |
| – Dynami    | DHCP DHCP Serve | er 🥥     | Enable Disable |         | DHCP S<br>The infor<br>DHCP cl | erver<br>mation of the<br>ients connecting to |

\_ označte možnost Disable u položky DHCP Server

| Quick Setup | Network        | Wireless | Firewall             | Advance | Management | Reboot                 |
|-------------|----------------|----------|----------------------|---------|------------|------------------------|
| LAN I       | WAN DHC        | P Server |                      |         | _          |                        |
| Dynami      | ic DHCP        |          |                      | 1       | DHCP Se    | erver<br>mation of the |
|             | DHCP Serve     | r (      | 🧕 Enable 🔘 Disable < |         | DHCP cli   | ents connecting to     |
|             | Starting IP Ac | ddress 1 | 92.168.16. 100       |         | this devic | e will be displayed    |

- volbu potvrďte kliknutím na tlačítko Apply ve spodní části stránky:

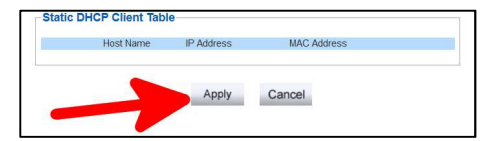

- vyčkejte pro opětovné připojení PC k routeru

## 6. Povolte funkci AP CLIENT:

- na záložce Wireless vyberte položku AP Client:

| Quick Setup | Network      | Wireless          | Firewall             | Advance | Management                     | Reboot                                                         |
|-------------|--------------|-------------------|----------------------|---------|--------------------------------|----------------------------------------------------------------|
| Basic       | Advanced   s | ecurity   WPS Set | up   AP Client       | I WDS   |                                |                                                                |
| -Wi-Fi Ba   | sic Setup    |                   | 11b/g/n Mixed Mode 🔻 |         | Wi-Fi Ba<br>You can<br>paramet | asic Setup<br>set wireless<br>ers here, such as<br>name (SSID) |

- vyberte "Enable"

| Quick S | etup         | Netw                            | ork         |                    | Wirele | ss                                        | Fir  | ewall     | A | dvance | Manage | ment                                              | Reboot                                                                         |
|---------|--------------|---------------------------------|-------------|--------------------|--------|-------------------------------------------|------|-----------|---|--------|--------|---------------------------------------------------|--------------------------------------------------------------------------------|
| Basic   | l<br>P-Clier | Advanced<br>nt Configur<br>AP-C | l<br>Tation | security<br>Setup- |        | WPS Setup<br>Disable<br>Disable<br>Enable |      | AP Client | 1 | WDS    |        | AP-Clie<br>Setup<br>Opens a<br>can con<br>AP-Clie | nt Configuration<br>a page where you<br>figure the Wireless<br>nt settings for |
|         |              |                                 |             |                    | Apply  | Car                                       | ncel |           |   |        |        | Network                                           | Name (SSID). The<br>Point can be set                                           |

- pro vyhledání dostupných sítí klikněte na tlačítko Scan:

| AP-Client Functio | n Enable 🔻 |            |
|-------------------|------------|------------|
| Network Name(SS   | D)         | Scan       |
| BSSID             |            | (optional) |
| Security Mode     | Disable 🔻  |            |

- v nově otevřeném okně vyberte síť, ke které se chcete připojit a potvrďte kliknutím na tlačítko **Connect**:

| AP | Client Scan L | ist               |      |         |            |                |
|----|---------------|-------------------|------|---------|------------|----------------|
|    | SSID          | BSSID             | RSSI | Channel | Encryption | Authentication |
| 0  | EMOSWLAN      | 00:24:a8:b0:7f:21 | 20 % | 7       | TKIP       | WPA1PSKWPA2PSk |
| 0  | EMO           |                   | 20 % | 7       | TKIP       | WPA1PSK        |
| 0  | AN            | 00:24:a8:b0:8f:21 | 10 % | 7       | TKIP       | WPA1PSKWPA2PSK |
| 0  | EMOSWLAN      | 00:24:a8:b0:fe:41 | 34 % | 13      | TKIP       | WPA1PSKWPA2PSK |
| 0  | EMOSWLAN      | 00:24:a8:b0:de:21 | 96 % | 13      | TKIP       | WPA1PSKWPA2PSK |
| 0  | EMOS          | 00:24:a8:b0:fe:40 | 39 % | 13      | TKIP       | WPA1PSK        |

- zadejte heslo pro připojení k AP:

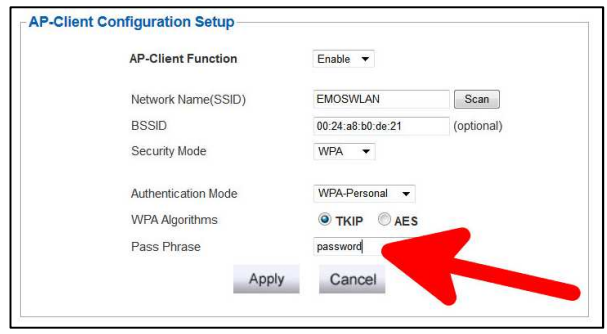

- Potvrďte volbu kliknutím na tlačítko Apply:

| WIAAgonums  | INP CAES   |
|-------------|------------|
| Pass Phrase | password   |
| Ap          | ply Cancel |

7. Restarujte zařízení kliknutím na tlačítko Reboot v záložce Reboot:

| Quick Setup | Network       | Wireless | Firewall | Advance | Management                         | Reboot                                                                 |
|-------------|---------------|----------|----------|---------|------------------------------------|------------------------------------------------------------------------|
| Reboot      |               |          |          |         |                                    | -1                                                                     |
| - Reboot -  | Reboot Device |          | Reboot   | ~       | Rebo<br>If rout<br>pleas<br>it wor | ot<br>er works abnormally,<br>e try to restart to make<br>ks properly. |

**8.** Nastavte IP adresu počítače zpět na automatické získání IP ze serveru DHCP (nebo nastavte IP adresu manuálně z bloku, který používá AP, ke kterému se WR1100 připojilo v módu client):

|                            | Alternativní konfigurace                                                                             |                              |                  |                   |
|----------------------------|----------------------------------------------------------------------------------------------------|------------------------------|------------------|-------------------|
| Podpor<br>nastav<br>nastav | uje-li síť automatickou konfigurac<br>ení protokolu IP automaticky. V op<br>ení poradí správce sítě. | i IP, je moži<br>ačném přípa | né zís<br>adě va | kat<br>ám správné |
| <b>⊙</b> Z                 | ískat IP adresu ze serveru DHCP a                                                                    | utomaticky                   |                  |                   |
| P                          | oužít následující IP adresu:                                                                         |                              |                  |                   |
| IP a                       | dresa:                                                                                               |                              |                  | (*)               |
| Mas                        | ka podsítě:                                                                                          | •)                           |                  | (*)               |
| Výcł                       | nozí brána:                                                                                          |                              | ٠                | (4)               |
| OZ                         | ískat adresu serveru DNS automat                                                                     | icky                         |                  |                   |
| O P                        | oužít následující <mark>a</mark> dresy serverů DI                                                    | NS:                          |                  |                   |
| Upř                        | ednostňovaný server DNS:                                                                             |                              |                  | 310               |
| Alte                       | rnativní server DNS:                                                                                 |                              | 36               |                   |
| F I                        | ři ukončení ověřit platnost nastav                                                                   | ení                          | ſ                | Upřesnit          |

9. Po restartu se router připojí v klient módu k určenému AP a bude pracovat jako klient/repeater.

Pozn.

Pokud budete chtít provést úpravu nastavení WR1100 připojeného v Client módu, musíte v PC připojeného k WR1100 nastavit statickou IP adresu podle bodu 3. Pro provedení úprav nastavte IP adresu na DHCP dle bodu 8.